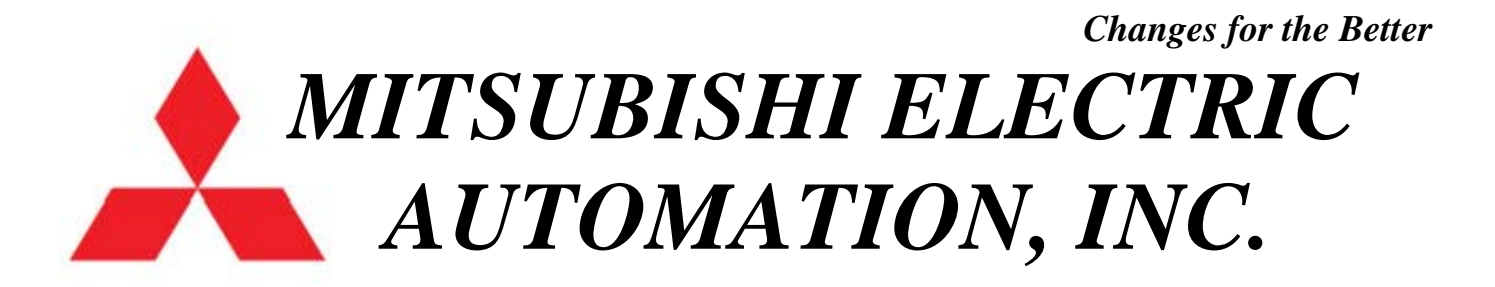

# **XC-G SERIES PRODUCT APPLICATIONS**

# **CLICK HERE FOR CONTENTS**

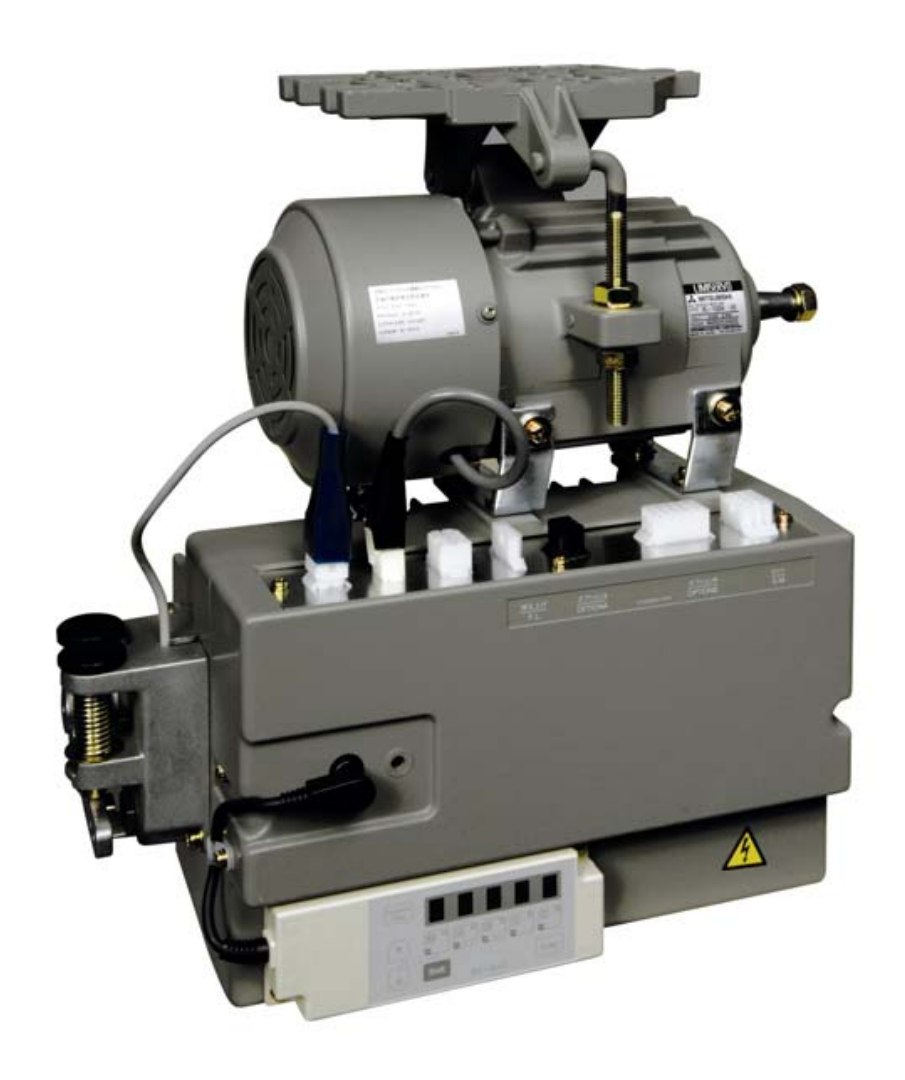

# Contents

| Using the Program Modes and the Parameter Call Function | 1     |
|---------------------------------------------------------|-------|
| General Lockstitch Settings                             | 2-4   |
| Juki LU-2210 Settings                                   | 5     |
| Juki LU-2210 Wiring                                     | 6     |
| Juki LU-1510N-7 Settings                                | 7     |
| Juki LU-1510N-7 Wiring                                  | 8     |
| Durkopp 767 General Settings                            | 9     |
| Durkopp 767 General Wiring                              | 10    |
| General Chainstitch Settings                            | 11-14 |
| Sensor Controlled Tape Cut Settings                     | 15    |
| Sensor Controlled Tape Cut Wiring                       | 16    |
| Sensor Controlled Vacuum and Air Motor Settings         | 17    |
| Sensor Controlled Vacuum and Air Motor Wiring           | 18    |
| Sensor Controlled Stop and Auto Start Settings          | 19    |
| Sensor Controlled Stop and Auto Start Wiring            | 20    |
| Factory Connector Layout                                | 21    |
| Digital Display Reference                               | 22    |
| AA-G003-925 Backtack Switch Settings                    | 23    |
| Up Counter Mode Using the Trim Signal                   | 24    |
| Up Counter Mode Using Stitch Counting                   | 25-26 |
| Saving and Reading Custom User Settings                 | 27    |
| Parameter Transfer Method Using the XC-G500-Y           | 28    |
| Using the Brother Type Synchronizer                     | 29    |
| Using the Juki Type Synchronizer                        | 30    |
| Synchronizer Reference Chart                            | 31    |

# Using Program Modes or Parameter Call Function to Customize User Settings

#### Program Mode Method

The Normal Mode has the rotating circle

When entering into one of the program modes, **press and hold in** the proper keys until the display stops flashing

To return to the Normal Mode from any Program Mode, press the  $\downarrow + \uparrow$  momentarily

| P-Mode $\downarrow + \uparrow$ General Settings       |
|-------------------------------------------------------|
| A-Mode $\downarrow + A$                               |
| B-Mode $\downarrow + B$                               |
| C-Mode $\downarrow + C$                               |
| D-Mode $\downarrow + D$                               |
| E-Mode $\downarrow + \uparrow + A$ Troubleshooting    |
| F-Mode $\downarrow + \uparrow + B$                    |
| G-Mode $\downarrow + \uparrow + C$                    |
| H-Mode $\downarrow + \uparrow + D$                    |
| J-Mode $\downarrow + \uparrow + A + B$                |
| Q-Mode $\downarrow + A + C$                           |
| R-Mode $\downarrow + B + C$ Reset Mode                |
| S-Mode $\downarrow + B + D$                           |
| K-Mode $\downarrow + \uparrow + A + C$                |
| I-Mode $\downarrow + \uparrow + B + C$ Parameter Save |

Parameter Call Function Method (New Way for G-Series)

1. Press the parameter setup key

2. Press the A, B, C, or D keys

4. Press the parameter number.

3. After that, press the enter key

Enter

4. Press the D-key

to change the setting.

Note: The blinking dot in the display above the D-key

indicates that the parameter has been changed.

5. Press the enter key

Enter

to save the change.
Note: You must press the Enter Key.

6. Press the parameter setup key

Funder

to return to the normal mode.
Note: You can change more parameters if needed before returning to the normal mode.

General Lockstitch Connections and Settings on the XC-Series Servo Motor

Note: These are general instructions for lockstitch machines using a trimmer, tension release, wiper, backtack, and foot lift. Extra plugs, pins, etc. are furnished in the accessories packed with the control box.

If the pins on the existing sewing machine connector have molex pins, you may be able to use them without doing the cut, strip, and re-pin method to the wires.

# Wiring

Locate the wiring on your machine for the various outputs such as the trimmer solenoid. The solenoid will have 2 wires. Look at the drawing below (Sewing Machine) and locate pin 3 (+24 volts) and pin 4 (Thread Trimming Output) on the control box. This is where you will insert the wires from the trimmer solenoid on your machine. It doesn't matter which wire goes to pin 3 or 4 unless the solenoid is polarity protected.

Tension Release Solenoid goes to pins 7 and 8

Wiper Solenoid goes to pins 2 and 3

Backtack Solenoid goes to pins 11 and 12

Backtack Input Switch (button) goes to pins 9 and 10

| SEWING MACHINE |                                  |    |
|----------------|----------------------------------|----|
| Ground         | Ground                           | 1  |
| OB             | W : Wiper output                 | 2  |
| +24V/+30V      | + 24 V                           | 3  |
| OA             | T : Thread trimming output       | 4  |
| 0V             | 0V                               | 5  |
| ID             | TL : Thread trimmer cancel input | 6  |
| OD             | L: Thread release output         | 7  |
| +24V/+30V      | + 24 V                           | 8  |
| IE             | S7 : Backstitch input            | 9  |
| 0V             | 0V                               | 10 |
| +24V/+30V      | + 24 V                           | 11 |
| OC             | B : Backstitch output            | 12 |

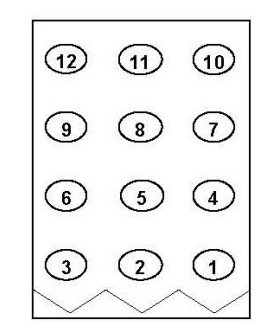

Foot Lift Solenoid goes to pins 3 and 4 on the Presser Foot Plug

## PRESSER FOOT

------

| OV | 0V                                 | 1 |
|----|------------------------------------|---|
| IF | F : presser foot input             | 2 |
| OF | FU+ :presser foot lifter output +  | 3 |
| Of | FU- : presser foot lifter output - | 4 |

| $\langle$ | 4 | ) |
|-----------|---|---|
| $\langle$ | 3 | ) |
| $\langle$ | 2 | ) |
| $\langle$ | 1 | ) |

# Control Box Settings

Note: After you select a program mode like the P-Mode:

- Press the  $\downarrow$  arrow key to move forward through the list of functions
- Press the A, B, C, or D keys to change the setting
- Press the  $\downarrow$  arrow key and the  $\uparrow$  arrow key momentarily to return to the normal mode

Note: You must return to the normal mode before you can go to another program mode

--- The normal mode has the rotating circle---

# P-Mode

Press and hold in the  $\downarrow + \uparrow$  arrow keys until the display stops flashing

H High Speed (0-8999)

N Start Backtack Speed (0-2999)

V End Backtack Speed (0-2999)

RU Reverse after Trim (OF/ON) Optional for Walking Foot Machines

R8 Degree of Reverse after Trim (0-360) Optional for Walking Foot Machines

TR Change from M1 to PRG-----This is the setting for the trimmer. Without the sewing machine connector plugged in, adjust the synchronizer so the take-up stops at the up position after full treadle heel back. Adjust the needle down position by rotating the red disk on the synchronizer. The down position is the signal to activate the trimmer, so it needs to be set to match the mechanical movement of the trimmer mechanism. Once the trimmer is activated, the signal will stay on until the take-up level on the machine reaches the top position. This makes the PRG setting ideal for most all lockstitch machines. Plug in the sewing machine connector and test the machine. The red disk may need to be re-adjusted to fine tune the electric signal which moves the roller into the trim cam area properly.

# A-MODE

Press and hold in the  $\downarrow$  + A keys until the display stops flashing

**GA** Motor Torque Gain (H, L, LL) High, Low, Very Low (If you are using a Walking Foot Machine, set to H. A smaller motor pulley than the standard 100mm is also recommended for added motor torque if needed.)

End

#### Back Tacking setting mode

When the [↑] key is turned ON, will display above the [M] key, and the tacking setting mode will be entered.

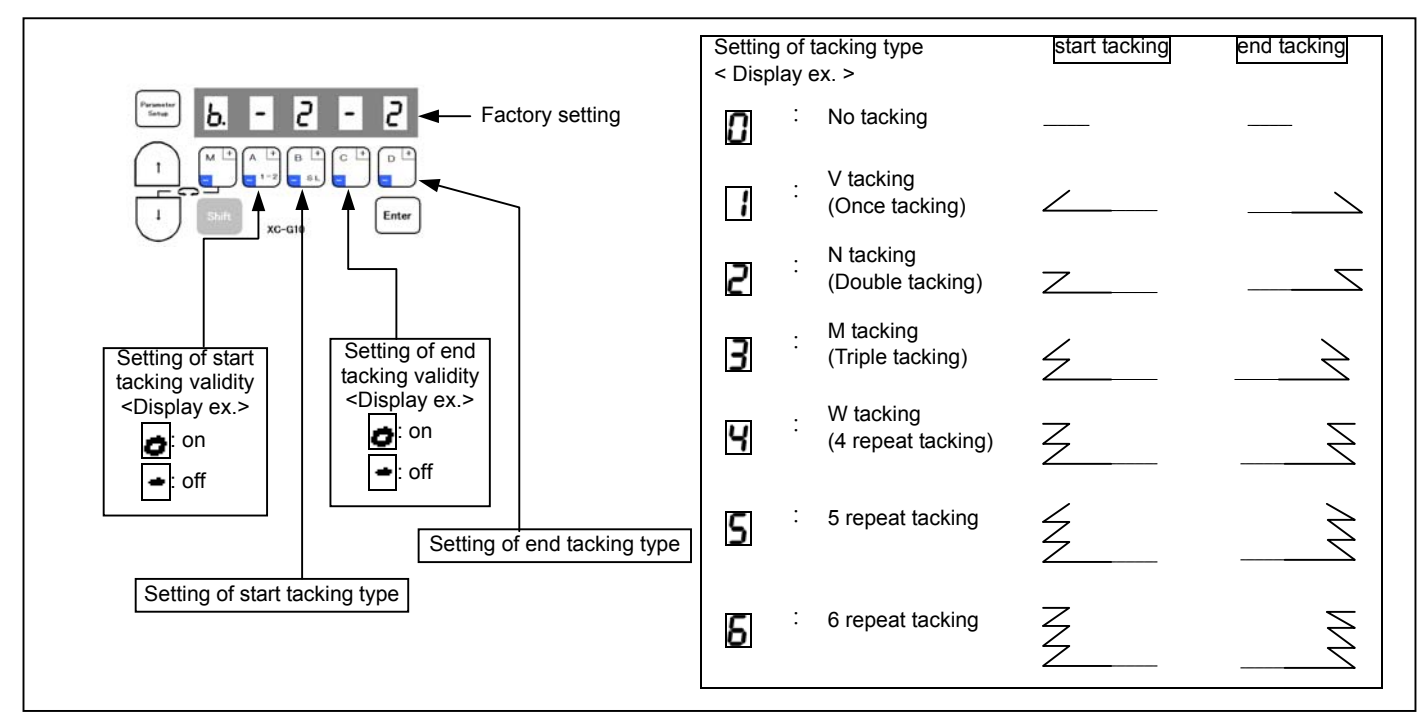

Number of back tacking stitches

When the [↑] key is turned ON again, 🔽 will display above the [M] key indicator, and the No. of stitches can be set.]

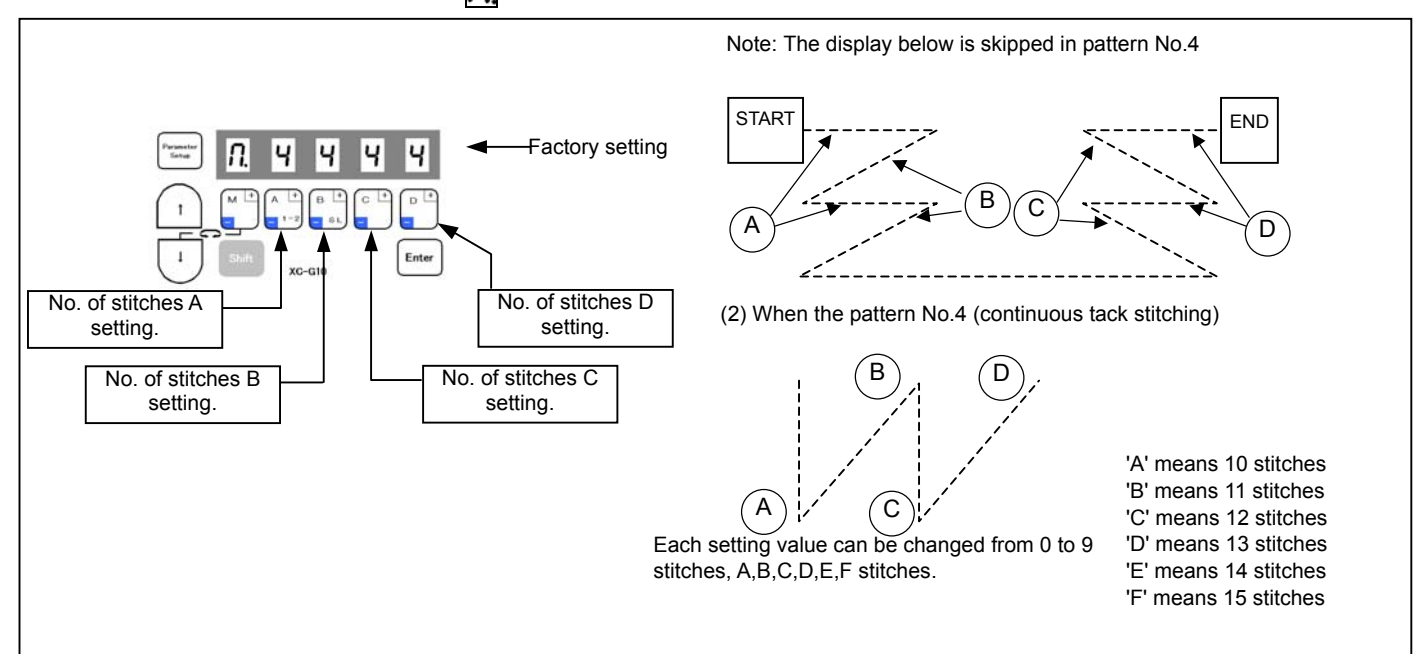

# Settings for the Juki LU-2210

#### For use with the G-series Servo Motor Controllers

# Program by Mode or Direct Parameter Number

| Parameter | Program | Function | Function Details                         | Factory | New<br>Sotting |
|-----------|---------|----------|------------------------------------------|---------|----------------|
|           | P       | н        | High speed                               | 4000    | 3500           |
| 3         | P       | n        | Start tacking speed                      | 1700    | 1200           |
| 4         | P       | V        | End tacking speed                        | 1700    | 1200           |
| 5         | Р       | М        | High walk speed                          | 1700    | 2000           |
| 21        | Р       | FUM      | Foot up after trim (optional)            | OF      | ON             |
| 36        | Р       | RU       | Reverse after trim                       | OF      | ON             |
| 37        | Р       | R8       | Amount of reverse                        | 30      | 40             |
| 42        | Р       | TR       | Trimmer setting for lockstitch           | M1      | PRG            |
|           |         |          |                                          |         |                |
| 100       | А       | GA       | Torque gain                              | L       | Н              |
|           |         |          |                                          |         |                |
| 300       | С       | IA       | High walk input knee switch (optional)   | PSU     | IO2            |
| 302       | С       | IAA      | High walk knee switch (push on/push off) | OF      | ON             |
| 309       | С       | ID       | Needle up input button                   | TL      | U              |
| 312       | С       | IE       | Back tack input button                   | S7      | <b>S</b> 7     |
| 370       | С       | 12       | High walk input button                   | U       | IO2            |
| 372       | С       | I2M      | High walk input (push on/push off)       | NO      | AL             |
| 378       | С       | 14       | Back tack cancel input button            | NO      | BTL            |
| 421       | С       | 02       | High walk output                         | NCL     | OT2            |
|           |         |          |                                          |         |                |
| 1405      | Q       | VC2      | High walk variable resistor              | VC      | LM             |
| 1408      | Q       | VL1      | Per cent of high speed                   | 67      | 56             |
| 1409      | Q       | VP1      | Speed ramp start                         | 40      | 39             |
| 1410      | Q       | VP2      | Speed ramp end                           | 70      | 42             |
| 1423      | Q       | LIM      | Middle speed when high walk is on        | OF      | ON             |

#### Wiring for the Juki LU-2210

Locate the wiring from your machine head for each input button and output solenoid Use the pins and plugs as needed that are furnished with the control box for your wiring The reference chart below will guide you where to insert the wiring from your machine to the control box

#### **OPTION A**

| SIGNAL/SETTING | FUNCTION                               | PIN |
|----------------|----------------------------------------|-----|
| 0V             | 0V                                     | 1   |
| IA (IO2)       | High Walk Input Knee Switch (Optional) | 2   |
| +12V/(+5V)     | +12V                                   | 3   |
| IB             |                                        | 4   |
| O4             |                                        | 5   |
| IC             |                                        | 6   |

#### **OPTION B**

| SIGNAL/SETTING | FUNCTION                      | PIN |
|----------------|-------------------------------|-----|
| 0V             | Variable Resistor 0 Volt      | 1   |
| I4 (BTL)       | Back Tack Cancel Input Button | 2   |
| 01             |                               | 3   |
| VC2            | Variable Resistor Signal      | 4   |
| 15             |                               | 5   |
| I1             |                               | 6   |
| +5V(12V)       | Variable Resistor Voltage     | 7   |
| +24V/+30V      | +24V                          | 8   |
| I2 (IO2)       | High Walk Input Button        | 9   |
| 0V             | 0V                            | 10  |
| +24V/+30V      | +24V                          | 11  |
| O2 (OT2)       | High Walk Output              | 12  |
| 07             |                               | 13  |
| O6             |                               | 14  |
| 03             |                               | 15  |

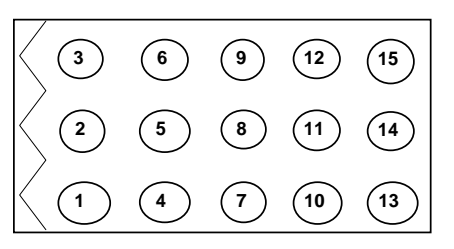

#### SEWING MACHINE

| SIGNAL/SETTING | FUNCTION               | PIN |
|----------------|------------------------|-----|
| Ground         | Ground                 | 1   |
| OB             |                        | 2   |
| +24V/+30V      | +24V                   | 3   |
| OA (T)         | Trimmer Output         | 4   |
| 0V             | 0V                     | 5   |
| ID (U)         | Needle Up Input Button | 6   |
| OD (L)         | Tension Release Output | 7   |
| +24V/+30V      | +24V                   | 8   |
| IE (S7)        | Back Tack Input Button | 9   |
| 0V             | 0V                     | 10  |
| +24V/+30V      | +24V                   | 11  |
| OC (B)         | Back Tack Output       | 12  |

| 12 | (11) | 10 |
|----|------|----|
| 9  | 8    | 7  |
| 6  | 5    | 4  |
| 3  | 2    |    |

#### PRESSER FOOT

| SIGNAL/SETTING | FUNCTION                           |   |
|----------------|------------------------------------|---|
|                |                                    | 1 |
|                |                                    | 2 |
| OF (FU)        | FU+ : presser foot lifter output + | 3 |
|                | FU- : presser foot lifter output - | 4 |

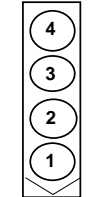

# Settings for the Juki LU-1510N-7

#### For use with the G-series Servo Motor Controllers

# Program by Mode or Direct Parameter Number

| Parameter | Program | Function | Function Details                             | Factory | New        |
|-----------|---------|----------|----------------------------------------------|---------|------------|
| Number    | Mode    | Function | Function Details                             | Setting | Setting    |
| 0         | Р       | Н        | High speed                                   | 4000    | 3000       |
| 3         | Р       | n        | Start tacking speed                          | 1700    | 600        |
| 4         | Р       | V        | End tacking speed and high walk dial speed 2 | 1700    | 600        |
| 5         | Р       | М        | Middle speed and high walk dial speed 1      | 1700    | 1800       |
| 21        | Р       | FUM      | Foot up after trim (optional)                | OF      | ON         |
| 36        | Р       | RU       | Reverse after trim                           | OF      | ON         |
| 37        | Р       | R8       | Amount of reverse                            | 30      | 48         |
| 42        | Р       | TR       | Trimmer setting for lockstitch               | M1      | PRG        |
|           |         |          |                                              |         |            |
| 100       | А       | GA       | Torque gain                                  | L       | Н          |
|           |         |          |                                              |         |            |
| 309       | С       | ID       | Back tack cancel input button                | TL      | BTL        |
| 312       | С       | E        | Back tack input button                       | S7      | <b>S</b> 7 |
| 357       | С       | 1        | High walk input button                       | IO1     | IO1        |
| 359       | С       | I1M      | High walk input (push on/push off)           | NO      | AL         |
| 378       | С       | 14       | High walk speed 1 for dial                   | NO      | SPM        |
| 381       | С       | 15       | High walk speed 2 for dial                   | NO      | SPB        |
| 416       | С       | 01       | High walk output                             | OT1     | OT1        |
|           |         |          |                                              |         |            |
| 1423      | Q       | LIM      | Middle speed when high walk is on            | OF      | ON         |
|           |         |          |                                              |         |            |
| 1423      | K       | 2SL      | Varible speed during spm and spb speed       | OF      | ON         |

#### Wiring for the Juki LU-1510N-7

Remove the required connectors and pins.

You will be working with the 12 and 15 pin connectors from the machine and the connector from the valve assembley. Idenify which wires come from where. (ex. wires from the trimmer)

Pin the nessessary wires using the pins furnished with the control box.

Using the diagram below, insert the wires in the connectors furnished with the control box.

#### PRESSER FOOT

| Input/Output name | Function                                  | Pin |  |
|-------------------|-------------------------------------------|-----|--|
| OF                | Presser foot lifter output (+) from valve | 3   |  |
| 01 <sup>o</sup>   | Presser foot lifter output (-) from valve | 4   |  |

# $\begin{array}{c|c} \hline Pin \\ \hline 3 \\ \hline 4 \\ \hline 3 \\ \hline 4 \\ \hline 1 \\ \hline \end{array}$

#### SEWING MACHINE

| Input/Output name | Function                                       | Pin |                                        |
|-------------------|------------------------------------------------|-----|----------------------------------------|
|                   | Earth Ground (Green/Yellow) from Juki 12-pin   | 1   |                                        |
|                   |                                                | 2   | (12) (11) (10)                         |
| +24V/+30V         | Trimmer Output from Juki 12 pin (+24V)         | 3   | $ \bigcirc \bigcirc \bigcirc \bigcirc$ |
| OA                | Trimmer Output from Juki 12 Pin (-)            | 4   |                                        |
|                   |                                                | 5   |                                        |
| ID                | Back Tack Cancel (Yellow) from Juki 15 pin     | 6   |                                        |
| OD                | Tension Release Output (-) from Juki 12 pin    | 7   |                                        |
| +24V/+30V         | Tension Release Output (+24V) from Juki 12 pin | 8   |                                        |
| IE                | Back Tack Input (Brown) from Juki 15 pin       | 9   |                                        |
| 0V                | 0V                                             | 10  | 3 2 1                                  |
| +24V/+30V         | Back Tack Output from valve (+24V)             | 11  |                                        |
| OC                | Back Tack Output from valve (-)                | 12  | $\bigvee \lor \lor \lor$               |

#### **OPTION B**

| Input/Output name | Function                                                         | Pin |
|-------------------|------------------------------------------------------------------|-----|
| 0V                | 0V (green/black) from Juki 12 pin                                | 1   |
| I4                | SPM Speed 1 (white) from Juki 12 pin                             | 2   |
| 01                | High Walk - (white) from valve and LED - (Grey) from Juki 15 pin | 3   |
|                   |                                                                  | 4   |
| I5                | SPB Speed 2 (red) from Juki 12 pin                               | 5   |
| I1                | High Walk Input (Pink) from Juki 15 pin                          | 6   |
|                   |                                                                  | 7   |
| +24V/+30V         | High Walk and Back Tack (Red) from valve (+24V)                  | 8   |
| I2                | Needle Up Input (Orange) from Juki 15 pin                        | 9   |
| 0V                | 0V (Red) from Juki 15 pin                                        | 10  |
| +24V/+30V         | LED + (white) from Juki 15-Pin                                   | 11  |
|                   |                                                                  | 12  |
|                   |                                                                  | 13  |
|                   |                                                                  | 14  |
|                   |                                                                  | 15  |

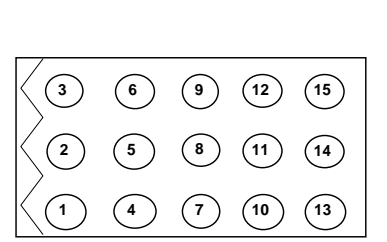

# General settings for the Durkopp 767

#### For use with the G-series Servo Motor Controllers

# Program by Mode or Direct Parameter Number

| Parameter | Program | Function | Function Details                            | Factory  | New<br>Sotting |
|-----------|---------|----------|---------------------------------------------|----------|----------------|
|           | D       |          | High speed                                  | 4000     | 3500           |
| 0         | Г       | n        | Start tacking speed                         | 1700     | 1200           |
| 3         | Г       |          | End tacking speed                           | 1700     | 1200           |
| 5         | Г       | M        | Middle speed                                | 1700     | 2000           |
| 21        | Г       |          | Foot up after trim (optional)               | 0F       | 2000           |
| 21        | Г       |          | Pourse after trim                           |          |                |
| 30        | P P     |          | Amount of rovoroo                           | 30       |                |
| 37        | P P     |          | Trimmer patting for lookatitab              | 50<br>M1 | 40<br>BBC      |
| 42        | P       | IR       |                                             |          | PRG            |
| 100       | ^       | <u> </u> | Torque gein                                 |          |                |
| 100       | A       | GA       |                                             | L        | п              |
| 300       | C       | ΙΔ       | High walk input knee switch (ontional)      | PSU      | 102            |
| 302       | 0<br>C  |          | High walk knee switch (push on/push off)    | OF       |                |
| 303       | 0<br>C  | IB       | Short stitch/long stitch input button       | PSD      | IOB            |
| 305       | 0<br>C  | IBA      | Short stitch/long stitch (nush on/nush off) | OF       | ON             |
| 306       | 0       |          | Auxiliary tension input button              | SO       |                |
| 308       | 0       |          | Auxiliary tension (nush on/push off)        | OF       |                |
| 309       | 0       |          | Standard input (extra)                      | TI       |                |
| 312       | C       | IF       | Back tack input button                      | S7       | 10D<br>S7      |
| 357       | C C     | <br> 1   | Special input (extra)                       | 101      | 101            |
| 359       | C C     | I1M      | Special input (push on/push off)            | NO       | ΔI             |
| 370       | C C     | 12       | High walk input button                      | U        | 102            |
| 372       | C C     | 12M      | High walk input (nush on/nush off)          | NO       | ΔI             |
| 378       | C.      | 14       | Back tack cancel input button               | NO       | BTI            |
| 381       | C.      | 15       | Needle up input button                      | NO       | U              |
| 395       | C.      | OB       | Standard output (extra)                     | W        | OTD            |
| 416       | C       | 01       | Special output (extra)                      | OT1      | OT1            |
| 421       | C       | 02       | High walk output                            | NCL      | OT2            |
| 426       | C       | 03       | Needle cooler output                        | TF       | NCL            |
| 439       | C       | 06       | Auxiliary tension output (air only)         | NO       | OTC            |
| 444       | C       | 07       | Short stitch/long stitch output (air only)  | NO       | OTB            |
|           |         |          |                                             | _        |                |
| 1405      | Q       | VC2      | High walk variable resistor                 | VC       | LM             |
| 1408      | Q       | VL1      | Per cent of high speed                      | 67       | 60             |
| 1409      | Q       | VP1      | Speed ramp start                            | 40       | 39             |
| 1410      | Q       | VP2      | Speed ramp end                              | 70       | 60             |
| 1423      | Q       | LIM      | Middle speed when high walk is on           | OF       | ON             |

#### General wiring for the Durkopp 767

Locate the wiring from your machine head for each input button and output solenoid Use the pins and plugs as needed that are furnished with the control box for your wiring The reference chart below will guide you where to insert the wiring from your machine to the control box

#### **OPTION A**

| SIGNAL/SETTING | FUNCTION                               | PIN |
|----------------|----------------------------------------|-----|
| 0V             | 0V                                     | 1   |
| IA (IO2)       | High Walk Input Knee Switch (Optional) | 2   |
| +12V/(+5V)     | +12V                                   | 3   |
| IB (IOB)       | Short Stitch/Long Stitch Input Button  | 4   |
| O4 (UPW)       | Needle Up Output Pluse Signal          | 5   |
| IC (IOC)       | Auxiliary Tension Input Button         | 6   |

#### **OPTION B**

| SIGNAL/SETTING | FUNCTION                                   | PIN |
|----------------|--------------------------------------------|-----|
| 0V             | Variable Resistor 0 Volt                   | 1   |
| I4 (BTL)       | Back Tack Cancel Input Button              | 2   |
| O1 (OT1)       | Special Output (Extra)                     | 3   |
| VC2            | Variable Resistor Signal                   | 4   |
| I5 (U)         | Needle Up Input Button                     | 5   |
| I1 (IO1)       | Special Input (Extra)                      | 6   |
| +5V(12V)       | Variable Resistor Voltage                  | 7   |
| +24V/+30V      | +24V                                       | 8   |
| I2 (IO2)       | High Walk Input Button                     | 9   |
| 0V             | 0V                                         | 10  |
| +24V/+30V      | +24V                                       | 11  |
| O2 (OT2)       | High Walk Output                           | 12  |
| O7 (OTB)       | Short Stitch/Long Stitch Output (Air Only) | 13  |
| O6 (OTC)       | Auxiliary Tension Output (Air Only)        | 14  |
| O3 (NCL)       | Needle Cooler Output                       | 15  |

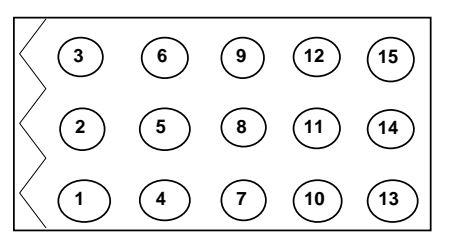

#### SEWING MACHINE

| SIGNAL/SETTING | FUNCTION                | PIN |
|----------------|-------------------------|-----|
| Ground         | Ground                  | 1   |
| OB (OTD)       | Standard Output (Extra) | 2   |
| +24V/+30V      | +24V                    | 3   |
| OA (T)         | Trimmer Output          | 4   |
| 0V             | 0V                      | 5   |
| ID (IOD)       | Standard Input (Extra)  | 6   |
| OD (L)         | Tension Release Output  | 7   |
| +24V/+30V      | +24V                    | 8   |
| IE (S7)        | Back Tack Input Button  | 9   |
| 0V             | 0V                      | 10  |
| +24V/+30V      | +24V                    | 11  |
| OC(B)          | Back Tack Output        | 12  |

| 12 | (11) | 10 |
|----|------|----|
| 9  | 8    | 7  |
| 6  | 5    | 4  |
| 3  | 2    |    |

#### PRESSER FOOT

| SIGNAL/SETTING | FUNCTION                           |   |
|----------------|------------------------------------|---|
|                |                                    | 1 |
|                |                                    | 2 |
| OF (ELI)       | FU+ : presser foot lifter output + | 3 |
| OF (FU)        | FU- : presser foot lifter output - | 4 |

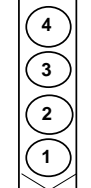

General Chainstitch Connections and Settings on the XC-Series Servo Motor

Note: These are general instructions for cover stitch chainstitch machines using a trimmer, wiper, condensed stitch, and foot lift. Extra plugs, pins, etc. are furnished in the accessories packed with the control box.

If the pins on the existing sewing machine connector have molex pins, you may be able to use them without doing the cut, strip, and re-pin method to the wires.

# Wiring

Locate the wiring on your machine for the various outputs such as the trimmer solenoid. The solenoid will have 2 wires. Look at the drawing below (Sewing Machine) and locate pin 3 (+24 volts) and pin 4 (Thread Trimming Output) on the control box. This is where you will insert the wires from the trimmer solenoid on your machine.

Tension Release goes to pins 7 and 8

Wiper goes to pins 2 and 3

Condensed Stitch goes to pins 11 and 12

Trimmer Safety Switch goes to pins 5 and 6 (Note: If the safety switch requires power,

use pin 3 on the option A plug for 12VDC or pin 7 on the option B plug for 5VDC.

| Ground    | Ground                           | 1  |
|-----------|----------------------------------|----|
| OB        | W : Wiper output                 | 2  |
| +24V/+30V | + 24 V                           | 3  |
| OA        | T : Thread trimming output       | 4  |
| 0V        | 0V                               | 5  |
| ID        | TL : Thread trimmer cancel input | 6  |
| OD        | L: Thread release output         | 7  |
| +24V/+30V | + 24 V                           | 8  |
| IE        | S7 : Backstitch input            | 9  |
| 0V        | 0V                               | 10 |
| +24V/+30V | + 24 V                           | 11 |
| OC        | B: Backstitch output             | 12 |

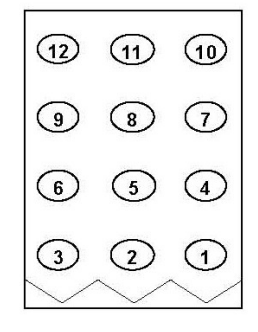

Foot Lift goes to pins 3 and 4 on the Presser Foot Plug

#### PRESSER FOOT

| OV | 0V                                 | 1 |
|----|------------------------------------|---|
| IF | F : presser foot input             | 2 |
| OF | FU+ :presser foot lifter output +  | 3 |
| OF | FU- : presser foot lifter output - | 4 |

# 12VDC on pin 3

#### **OPTION A**

| 0V         | 0V                              | 1 |
|------------|---------------------------------|---|
| IA         | PSU: Up position stop input     | 2 |
| + 12V(+5V) | + 12V                           | 3 |
| IB         | PSD: Down position stop input   | 4 |
| 04         | UPW : Needle Up position output | 5 |
| IC         | S0: Low speed input             | 6 |

# 5VDC on pin 7

| OPTION B  |                              |    |
|-----------|------------------------------|----|
| 0V        | 0V                           | 1  |
| I4        | No setting                   | 2  |
| 01        | OT1 : Virtual output         | 3  |
| VC2       | VC2 : Variable speed command | 4  |
| 15        | No setting                   | 5  |
| I1        | IO1:Virtual input            | 6  |
| +5V(12V)  | + 5V                         | 7  |
| +24V/+30V | + 24V                        | 8  |
| I2        | U: Needle lift signal        | 9  |
| OV        | 0V                           | 10 |
| +24V/+30V | + 24V                        | 11 |
| 02        | NCL : Needle cooler output   | 12 |
| 07        | No setting                   | 13 |
| O6/ CP    | No settig                    | 14 |
| 03        | TF : "TF" output             | 15 |

| $\langle \Im$                | 6 | 9 | 12 | (15) |
|------------------------------|---|---|----|------|
| $\langle 2$                  | 5 | 8 | 1  | 14   |
| $\langle \mathbf{O} \rangle$ | 4 | 7 | 10 | (13) |

NOTE 1: PIN NUMBER 3, 12, 15 ARE FOR SOLENOID OUTPUT. NOTE 2: PIN NUMBER 13, 14 ARE FOR AIR VALVE OUTPUT. 300MA MAX

# **Control Box Settings**

Note: After you select a program mode like the P-Mode:

- Press the  $\downarrow$  arrow key to move forward through the list of functions
- Press the A, B, C, or D keys to change the setting
- Press the  $\downarrow$  arrow key and the  $\uparrow$  arrow key momentarily to return to the normal mode
- Note: You must return to the normal mode before you can go to another program mode

--- The normal mode has the rotating circle---

# **P-Mode**

Press and hold in the  $\downarrow + \uparrow$  arrow keys until the display stops flashing

H High Speed (0-8999) (Adjust according to the machine)

# C-Mode

Press and hold in the  $\downarrow$  + C-keys until the display stops flashing

- ID Change the setting from TL to S6 (trimmer safety setting)
- IDL OF/ON (This setting may have to be changed if the trimmer safety works in reverse)

# A-Mode

Press and hold in the  $\downarrow$  + A-keys until the display stops flashing

GA Motor Torque Gain (H, L, LL) High, Low, Very Low (Change the setting to H if the machine requires extra motor torque)

# **G-Mode**

Press and hold in the  $\downarrow + \uparrow + C$  keys until the display stops flashing

TR Change from M1 to PRG (Trimmer settings become changeable)

LTM Change from T1 to TK (Trim after up position for cover stitch chainstitch machines)

Note: The next items are changes that can be made from the default settings to customize the various cover stitch chainstitch models

- T1 20ms (Changeable from 0-998ms) (Delay before the trimmer turns on)
- T2 90ms (Changeable from 0-998ms) (Duration of the trimmer on time)
- W1 10ms---x10 (Changeable from 0-998ms---x10) (Delay before the wiper turns on)
- W2 8ms---x10 (Changeable from 0-998ms---x10) (Duration of the wiper on time)
- F1 140ms (0-998ms) Presser foot delay to raise after trim

End

# Condensed stitching mode

When the [↑] key is turned ON, will display above the [M] key, and the condensed stitching mode will be entered.

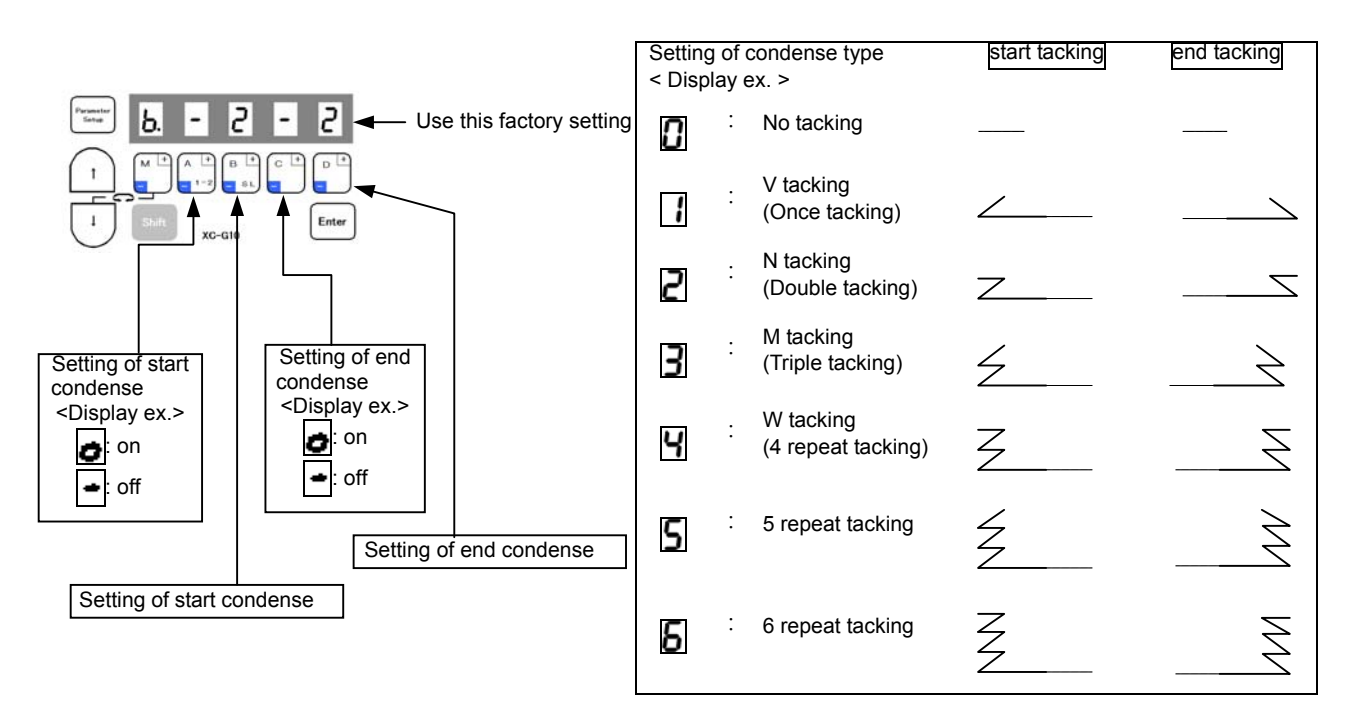

#### Number of condensed stitches setting mode

When the [↑] key is turned ON again, 🔐 will display above the [M] key indicator, and the No. of stitches can be set.]

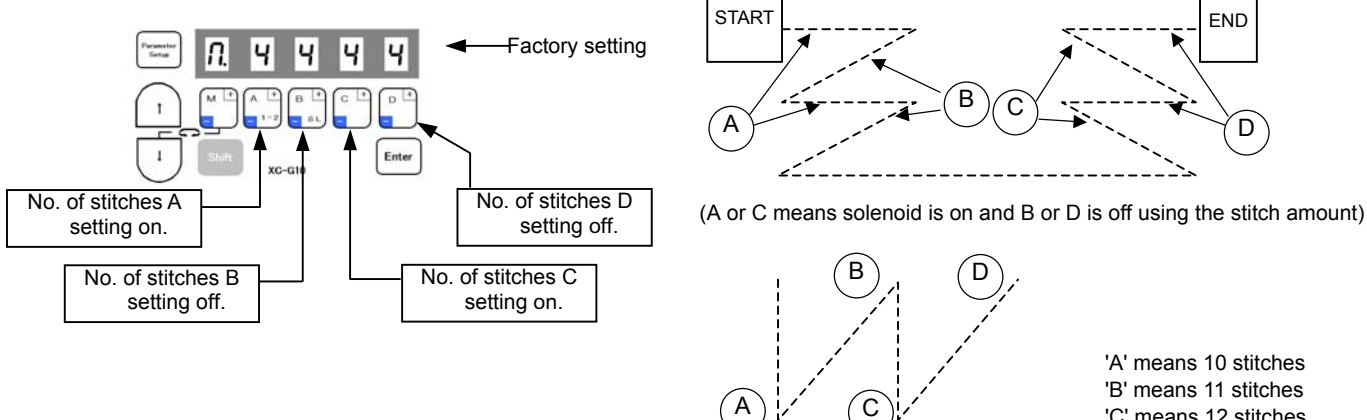

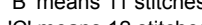

'C' means 12 stitches 'D' means 13 stitches

'E' means 14 stitches

'F' means 15 stitches

Each setting value can be changed from 0 to 9 stitches, A,B,C,D,E,F stitches.

#### Sensor Controlled Tape Cut and Stop Single Solenoid Type, Double Solenoid Type, and Push Pull Type

#### For use with the G-series Servo Motor Controllers

#### Program by Mode or Direct Parameter Number

| <b>Tape Cutter</b>  | Tape Cutter (A) Settings for Single Solenoid Type |          |                                                       |                    |                |  |  |  |
|---------------------|---------------------------------------------------|----------|-------------------------------------------------------|--------------------|----------------|--|--|--|
| Parameter<br>Number | Program<br>Mode                                   | Function | Function Details                                      | Factory<br>Setting | New<br>Setting |  |  |  |
| 0                   | Р                                                 | Н        | High speed                                            | 4000               | 0-8999         |  |  |  |
| 12                  | Р                                                 | PSU      | Motor stop stitch count after the sensor is uncovered | 0                  | 0-99           |  |  |  |
| 42                  | Р                                                 | TR       | Trimmer setting                                       | M1                 | NO             |  |  |  |
|                     |                                                   |          |                                                       |                    |                |  |  |  |
| 370                 | С                                                 | 12       | Sensor tape cut signal (option B/pin 9)               | U                  | IO2            |  |  |  |
| 371                 | С                                                 | I2L      | Use only if tape cutter works in reverse              | OF                 | OF             |  |  |  |
| 378                 | С                                                 | 14       | Sensor motor stop signal (option B/pin 2)             | NO                 | PSU            |  |  |  |
| 379                 | С                                                 | I4L      | Use only if motor stop works in reverse               | OF                 | ON             |  |  |  |
| 381                 | С                                                 | 15       | Manual tape cut                                       | NO                 | IO3            |  |  |  |
| 426                 | С                                                 | O3       | Tape cut output 3 (option B/pin15)                    | TF                 | OT3            |  |  |  |
|                     |                                                   |          |                                                       |                    |                |  |  |  |
| 800                 | F                                                 | COA      | Chain on stitch count for tape cutter                 | 0                  | 0-99           |  |  |  |
| 802                 | F                                                 | COC      | Chain off stitch count for tape cutter                | 0                  | 0-99           |  |  |  |
| 806                 | F                                                 | SD       | Tape cut output duration time                         | 0                  | 0-500          |  |  |  |
| 815                 | F                                                 | O3N      | Stitch count function                                 | OF                 | ON             |  |  |  |
| 817                 | F                                                 | CTY      | Manual tape cut mode                                  | OF                 | ON             |  |  |  |
| 818                 | F                                                 | CTN      | Tape cutter mode                                      | OF                 | ON             |  |  |  |

Note: On the option B plug wiring, jump pin 9 to pin 2

Note: The COC stitch count must be equal to or less than the PSU stitch count

| Tape Cutter (B) Settings for Push/Pull Solenoid Type (in addition to tape cutter (A) settings) |             |            |                                                              |       |     |  |
|------------------------------------------------------------------------------------------------|-------------|------------|--------------------------------------------------------------|-------|-----|--|
| 421                                                                                            | С           | 02         | Tape cut output 2 (option B/pin 12)                          | NCL   | OT3 |  |
| 422                                                                                            | С           | O2L        | Tape cut output 2 (normally closed)                          | OF    | ON  |  |
| Tane Cutter                                                                                    | (C) Setting | ns for Dou | <b>ble Solenoid Type</b> (in addition to tape cutter (A) set | inas) |     |  |
| Tape Guiller                                                                                   |             |            |                                                              | ings) |     |  |
| 339                                                                                            | С           | IM         | Internal input                                               | NO    | 101 |  |
| 341                                                                                            | С           | IMA        | Internal input (push on/push off)                            | OF    | ON  |  |
| 449                                                                                            | С           | OM         | Internal output                                              | NO    | OT3 |  |
| 416                                                                                            | С           | 01         | Tape cut output 1 (option B/pin 3)                           | OT1   | OT1 |  |
| 421                                                                                            | С           | 02         | Tape cut output 2 (option B/pin 12)                          | NCL   | OT1 |  |
| 422                                                                                            | С           | O2L        | Tape cut output 2 (normally closed)                          | OF    | ON  |  |

#### Wiring for Tape Cut and Stop

Locate the wiring for each input (sensor) and output (cutter)

Use the pins and plugs as needed that are furnished with the control box for your wiring

The reference chart below will guide you where to insert the wiring from your machine to the control box

#### **OPTION B**

| SIGNAL/SETTING | FUNCTION                 | PIN |
|----------------|--------------------------|-----|
| 0V             | Manual Tape Cut 0 volt   | 1   |
| I4 (PSU)       | Sensor Motor Stop Signal | 2   |
| O1 (OT1)       | Tape Cut Output 1        | 3   |
| VC2            |                          | 4   |
| I5 (IO3)       | Manual Tape Cut Signal   | 5   |
| I1             |                          | 6   |
| +5V(12V)       | Sensor Power             | 7   |
| +24V/+30V      | +24V                     | 8   |
| I2 (IO2)       | Sensor Tape Cut Signal   | 9   |
| 0V             | Sensor 0 volt            | 10  |
| +24V/+30V      | +24V                     | 11  |
| O2 (OT1)(OT3)  | Tape Cut Output 2        | 12  |
| 07             |                          | 13  |
| O6             |                          | 14  |
| O3(OT3)        | Tape Cut Output 3        | 15  |

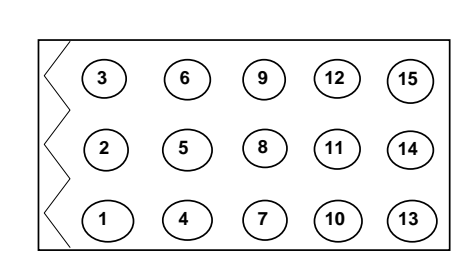

Note: Jump pin 9 to pin 2

#### PRESSER FOOT

| FUNCTION                           |                                                                                      |
|------------------------------------|--------------------------------------------------------------------------------------|
|                                    | 1                                                                                    |
|                                    | 2                                                                                    |
| FU+ : presser foot lifter output + | 3                                                                                    |
| FU- : presser foot lifter output - | 4                                                                                    |
|                                    | FUNCTION<br>FU+ : presser foot lifter output +<br>FU- : presser foot lifter output - |

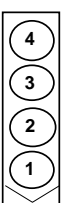

#### Sensor Control for Air Saver or Air Motor Vacuum Devices

#### For use with the G-series Servo Motor Controllers

#### Program by Mode or Direct Parameter Number

| Chain Cutte | er Vacuum | or Air Mo | tor Settings                                          |      |        |
|-------------|-----------|-----------|-------------------------------------------------------|------|--------|
| 0           | Р         | Н         | High speed                                            | 4000 | 0-8999 |
| 12          | Р         | PSU       | Motor stop stitch count after the sensor is uncovered | 0    | 0-99   |
| 42          | Р         | TR        | Trimmer setting                                       | M1   | NO     |
|             |           |           |                                                       |      |        |
| 324         | С         | IH        | Vacuum at full treade heel                            | S2   | IO1    |
| 339         | С         | IM        | Internal input                                        | NO   | 106    |
| 340         | С         | IML       | Internal input (normally closed)                      | OF   | ON     |
| 342         | С         | IN        | Internal input                                        | NO   | I01    |
| 370         | С         | 12        | Sensor vacuum signal (option B/pin 9)                 | U    | 102    |
| 371         | С         | I2L       | Use only if vacuum works in reverse                   | OF   | OF     |
| 378         | С         | 14        | Sensor motor stop signal (option B/pin 2)             | NO   | PSU    |
| 379         | С         | I4L       | Use only if motor stop works in reverse               | OF   | ON     |
| 416         | С         | 01        | Vacuum output (option B/pin 12)                       | OT1  | OT1    |
| 426         | С         | O3        | Air motor output (option B/pin15)                     | TF   | OT1    |
| 449         | С         | OM        | Internal output                                       | NO   | OT2    |
| 453         | С         | ON        | Internal output                                       | NO   | KS1    |
|             |           |           |                                                       |      |        |
| 800         | F         | COA       | Vacuum off stitch count at start (air saver)          | 0    | 0-99   |
| 802         | F         | COC       | Vacuum on before stop stitch count                    | 0    | 0-99   |
| 813         | F         | O1B       | Vacuum mode function                                  | OF   | ON     |
| 806         | F         | SD        | Vacuum/air motor on/off pluse signal                  | 0    | 60     |
| 815         | F         | O3N       | Stitch count function                                 | OF   | ON     |
| 818         | F         | CTN       | Tape cutter mode                                      | OF   | ON     |
|             |           |           |                                                       |      |        |
| 1501        | S         | SQS       | Sequence mode                                         | NO   | GO     |
| 1505        | S         | S1S       | Sequence 1 start/end                                  | KS   | IN     |
| 1519        | S         | K11       | Sequence 1 start time                                 | 7    | 0      |
| 1520        | S         | K12       | Sequence 1 end time                                   | 7    | 0-99   |
| 1533        | S         | KL1       | Sequence 1 additional time x10                        | OF   | ON     |

Note: On the option B plug wiring, jump pin 9 to pin 2

Note: The COC stitch count must be equal to or less than the PSU stitch count

#### If the treadle is not released after the motor stop, re-start is possible if you add these settings

| 321 | С | IG | Sew start signal      | S1 | IOA |
|-----|---|----|-----------------------|----|-----|
| 477 | С | A1 | Internal logic input  | NO | S1  |
| 480 | С | N1 | Internal logic output | NO | ΟΤΑ |
| 482 | С | N2 | Internal logic output | NO | OT2 |

#### If using the sensor for auto start and stop, add these settings

| 21  | Р | FUM | Foot up after stop (optional)          | OF | ON    |
|-----|---|-----|----------------------------------------|----|-------|
| 33  | Р | AT  | High speed after sensor is uncovered   | OF | ON    |
|     |   |     |                                        |    |       |
| 345 | С | 10  | Internal input                         | NO | S4    |
| 516 | С | D21 | Start delay without foot (optional)    | 0  | 0-99  |
| 457 | С | 00  | Internal output                        | NO | OT2   |
|     |   |     |                                        |    |       |
| 919 | G | FD  | Start delay after foot down (optional) | 0  | 0-998 |

#### Wiring for Air Saver or Air Motor Vacuum Devices

Locate the wiring for each input (sensor) and output (vacuum or air motor) Use the pins and plugs as needed that are furnished with the control box for your wiring The reference chart below will guide you where to insert the wiring from your machine to the control box

#### **OPTION B**

| SIGNAL/SETTING | FUNCTION                          | PIN |
|----------------|-----------------------------------|-----|
| 0V             |                                   | 1   |
| I4 (PSU)       | Sensor Motor Stop Signal          | 2 🗲 |
| 01             |                                   | 3   |
| VC2            |                                   | 4   |
| 15             |                                   | 5   |
| I1             |                                   | 6   |
| +5V(12V)       | Sensor Power                      | 7   |
| +24V/+30V      | +24V                              | 8   |
| I2 (IO2)       | Sensor Vacuum or Air Motor Signal | 9 ◀ |
| 0V             | Sensor 0 volt                     | 10  |
| +24V/+30V      | +24V                              | 11  |
| O2 (OT1)       | Vacuum Output                     | 12  |
| 07             | · · · · · ·                       | 13  |
| O6             |                                   | 14  |
| O3 (OT1)       | Air Motor Output                  | 15  |

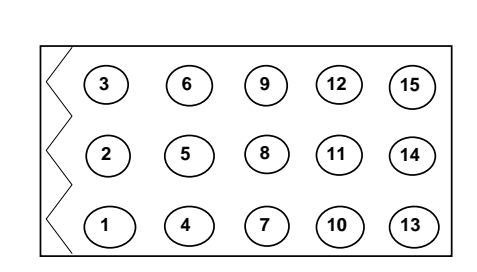

Note: Jump pin 9 to pin 2

#### PRESSER FOOT

| SIGNAL/SETTING | FUNCTION                           |   |
|----------------|------------------------------------|---|
|                |                                    | 1 |
|                |                                    | 2 |
| OF (FU)        | FU+ : presser foot lifter output + | 3 |
| OF(FU)         | FU- : presser foot lifter output - | 4 |

#### Sensor Controlled Auto Stop or Start

#### For use with the G-series Servo Motor Controllers

#### Program by Mode or Direct Parameter Number

| Auto Stop |   |     |                                                       |      |        |
|-----------|---|-----|-------------------------------------------------------|------|--------|
| 0         | Р | Н   | High speed                                            | 4000 | 0-8999 |
| 12        | Р | PSU | Motor stop stitch count after the sensor is uncovered | 0    | 0-99   |
| 21        | Р | FUM | Foot up after stop (optional)                         | OF   | ON     |
| 42        | Р | TR  | Trimmer setting                                       | M1   | NO     |
| 378       | С | 14  | Sensor motor stop signal (option B/pin 2)             | NO   | PSU    |
| 379       | С | I4L | Use only if motor stop works in reverse               | OF   | ON     |

#### If the treadle is not released after the motor stop, re-start is possible if you add these settings

| 321 | С | IG | Sew start signal      | S1 | IOA |
|-----|---|----|-----------------------|----|-----|
| 477 | С | A1 | Internal logic input  | NO | S1  |
| 480 | С | N1 | Internal logic output | NO | ΟΤΑ |
| 482 | С | N2 | Internal logic output | NO | OT2 |

#### If using the sensor for auto start also, add these settings

| 21  | Р | FUM | Foot up after stop (optional)             | OF | ON    |
|-----|---|-----|-------------------------------------------|----|-------|
| 33  | Р | AT  | High speed after sensor is uncovered      | OF | ON    |
|     |   |     |                                           |    |       |
| 370 | С | 12  | Sensor start signal (option B/pin 9)      | U  | 102   |
| 371 | С | I2L | Use only if start signal works in reverse | OF | OF    |
| 345 | С | 10  | Internal input                            | NO | S4    |
|     |   |     |                                           |    |       |
| 516 | С | D21 | Start delay without foot (optional)       | 0  | 0-99  |
| 457 | С | 00  | Internal output                           | NO | OT2   |
|     |   |     |                                           |    |       |
| 919 | G | FD  | Start delay after foot down (optional)    | 0  | 0-998 |

Note: On the option B plug wiring, jump pin 9 to pin 2

#### Wiring for Auto Stop or Start

Locate the wiring for the sensor

Use the pins and plugs as needed that are furnished with the control box for your wiring

The reference chart below will guide you where to insert the wiring from your machine to the control box

#### **OPTION B**

| SIGNAL/SETTING             | FUNCTION                  | PIN |
|----------------------------|---------------------------|-----|
| 0V                         |                           | 1   |
| I4 (PSU)                   | Sensor Motor Stop Signal  | 2   |
| 01                         |                           | 3   |
| VC2                        |                           | 4   |
| I5                         |                           | 5   |
| I1                         |                           | 6   |
| +5V(12V)                   | Sensor Power              | 7   |
| +24V/+30V                  | +24V                      | 8   |
| I2 (IO2)                   | Sensor Motor Start Signal | 9 🗲 |
| 0V                         | Sensor 0 volt             | 10  |
| +24V/+30V                  | +24V                      | 11  |
| O2                         |                           | 12  |
| 07                         |                           | 13  |
| O6                         |                           | 14  |
| 03                         |                           | 15  |
| Notes Issue win 0 to win 2 |                           |     |

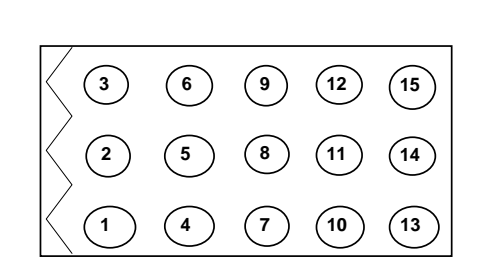

(4)(3)(2)

Note: Jump pin 9 to pin 2

#### PRESSER FOOT

| SIGNAL/SETTING | FUNCTION                           |   |
|----------------|------------------------------------|---|
|                |                                    | 1 |
|                |                                    | 2 |
| OE(EII)        | FU+ : presser foot lifter output + | 3 |
| OF (FU)        | FU- : presser foot lifter output - | 4 |

# Factory Connector Layout for the XC-GMFY

LEVER

| SIGNAL NAME | FACTORY SETTING             | PIN |   |
|-------------|-----------------------------|-----|---|
| 0V          | $0\mathrm{V}$               | 1   |   |
| IG          | S1 : Run (Variable speed)   | 2   | ſ |
| IH          | S2 : Thread trimming        | 3   |   |
| II          | S3 : Presser foot lifter    | 4   |   |
| VC1         | VC : Variable speed command | 5   |   |
| +12V/(5V)   | +12V                        | 6   |   |

#### PRESSER FOOT

| FRESSER FUUT |                                    |   |
|--------------|------------------------------------|---|
| OV           | 0V                                 | 1 |
| IF           | F : presser foot input             | 2 |
| OF           | FU+ : presser foot lifter output + | 3 |
| OF           | FU- : presser foot lifter output - | 4 |

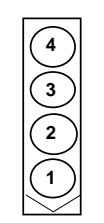

#### SEWING MACHINE

| Ground    | Ground                           | 1  |
|-----------|----------------------------------|----|
| OB        | W : Wiper output                 | 2  |
| +24V/+30V | +24V                             | 3  |
| OA        | T : Thread trimming output       | 4  |
| 0V        | 0V                               | 5  |
| ID        | TL : Thread trimmer cancel input | 6  |
| OD        | L: Thread release output         | 7  |
| +24V/+30V | +24V                             | 8  |
| IE        | S7 : Backstitch input            | 9  |
| 0V        | 0V                               | 10 |
| +24V/+30V | +24V                             | 11 |
| OC        | B : Backstitch output            | 12 |

#### **OPTION A**

| 0V         | 0V                              | 1 |
|------------|---------------------------------|---|
| IA         | PSU: Up position stop input     | 2 |
| +12V/(+5V) | +12V                            | 3 |
| IB         | PSD: Down position stop input   | 4 |
| 04         | UPW : Needle Up position output | 5 |
| IC         | S0: Low speed input             | 6 |

#### OPTION R

| OPTION B  |                              |    |
|-----------|------------------------------|----|
| 0V        | 0V                           | 1  |
| I4        | No setting                   | 2  |
| 01        | OT1 : Virtual output         | 3  |
| VC2       | VC2 : Variable speed command | 4  |
| 15        | No setting                   | 5  |
| I1        | IO1:Virtual input            | 6  |
| +5V(12V)  | +5V                          | 7  |
| +24V/+30V | +24V                         | 8  |
| 12        | U: Needle lift signal        | 9  |
| 0V        | 0V                           | 10 |
| +24V/+30V | +24V                         | 11 |
| O2        | NCL : Needle cooler output   | 12 |
| 07        | No setting                   | 13 |
| O6/CP     | No setting                   | 14 |
| 03        | TF · "TF" output             | 15 |

NOTE 1: PIN NUMBER 3, 12, 15 ARE FOR SOLENOID OUTPUT. NOTE 2: PIN NUMBER 13, 14 ARE FOR AIR VALVE OUTPUT. 300MA MAX

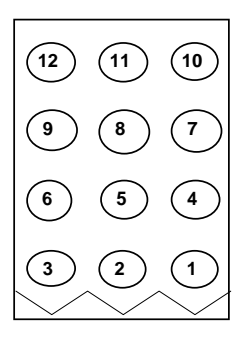

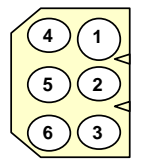

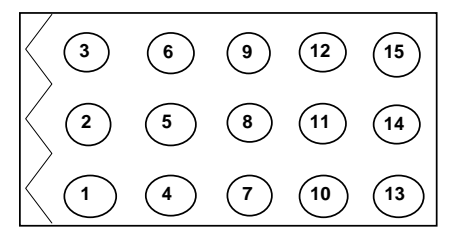

# Digital Display Reference Chart

| Numeral         | 0  | 1 | 2          | 3  | 4 | 5        | 6          | 7 | 8 | 9          |
|-----------------|----|---|------------|----|---|----------|------------|---|---|------------|
| Digital display |    | ; | 2          | 3  | ン | 5        | 5          | 7 | 8 | 5          |
| Character       | A  | В | С          | D  | Е | F        | G          | Н | Ι | J          |
| Digital display | R  | 6 | Ĺ          | ď  | Æ | Ļ        |            | H | 1 | "]         |
| Character       | K  | L | М          | N  | 0 | Р        | Q          | R | S | Т          |
| Digital display | 2  | 1 | <i>[</i> ] | n  | Q | <b>P</b> | <b>Q</b> 7 | 1 | 5 | <b>t</b> , |
| Character       | U  | V | W          | Х  | Y | Z        |            |   |   |            |
| Digital display | IJ | U | 8          | ;; | 4 |          |            |   |   |            |

#### INSTRUCTIONS FOR INSTALLING BACKTACK SWITCH AA-G003-925 ON XC-GMFY CONTROL BOX

#### INSERT PLUG FROM SWITCH TO OPTION A ON XC-GMFY CONTROL BOX

HOW TO TURN ON THE BACKTACK FUNCTION ON CONTROL BOX

1. FROM THE NORMAL MODE (DISPLAY HAS A ROTATING CIRCLE ABOVE THE M-KEY) PRESS THE UP ARROW KEY 1 TIME

DISPLAY WILL LOOK SIMILAR TO THIS

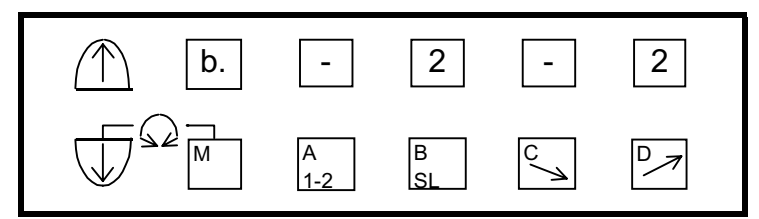

2. PRESS THE A-KEY TO TURN ON THE START BACKTACK

3. PRESS THE C-KEY TO TURN ON THE END BACKTACK

DISPLAY WILL LOOK SILIMAR TO THIS

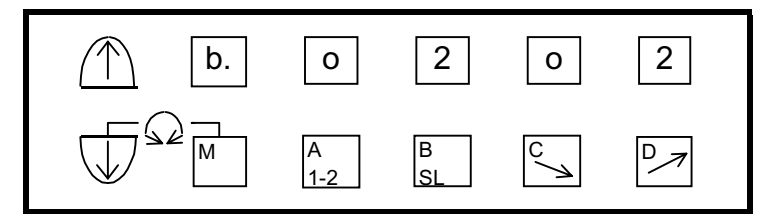

THE A-KEY TURNS ON OR OFF THE START BACKTACK

THE C-KEY TURNS ON OR OFF THE END BACKTACK

THE B-KEY SELECTS THE TYPE OF START BACKTACK

THE D-KEY SELECTS THE TYPE OF END BACKTACK

TYPES OF BACKTACK ARE SINGLE, DOUBLE, TRIPLE, ETC.

4. PRESS UP ARROW KEY 1 TIME

DISPLAY WILL LOOK SIMILAR TO THIS

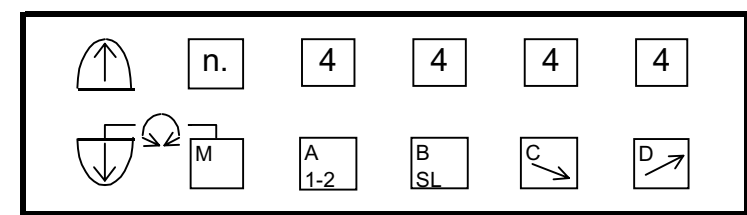

5. USE THE A-KEY AND B-KEY TO SELECT THE AMOUNT OF FORWARD AND REVERSE STITCHES FOR THE START BACKTACK

6. USE THE C-KEY AND D-KEY TO SELECT THE AMOUNT OF FORWARD AND REVERSE STITCHES FOR THE END BACKTACK

7. PRESS THE DOWN ARROW KEY 2 TIMES TO RETURN TO THE NORMAL MODE

# USING THE XC-G500-Y FOR UP COUNTING USING THE TRIM SIGNAL

### COUNTER FUNCTION: ONE COUNT PER TRIM SIGNAL (LOCATED IN THE B-MODE)

- 1. ENTER THE B-MODE BY PRESSING AND HOLDING IN THE DOWN ARROW AND THE B-KEY FOR 2 OR MORE SECONDS
- 2. USING THE DOWN ARROW KEY FIND THE SETTING P
- 3. USING THE C AND D-KEYS CHANGE THE 99 TO 0
- 4. USING THE DOWN ARROW KEY FIND THE SETTING U
- 5. USING THE C AND D-KEYS CHANGE THE 99 TO 0 IF NEEDED
- 6. USING THE DOWN ARROW KEY FIND THE SETTING UPC
- 7. USING THE D-KEY CHANGE THE OF TO ON
- 8. PRESS THE DOWN ARROW AND THE UP ARROW KEYS TOGETHER TO EXIT THE B-MODE

## TO MAKE THE XC-G500-Y DISPLAY THE STITCH COUNT

- 1. ENTER THE C-MODE BY PRESSING AND HOLDING IN THE DOWN ARROW AND THE C-KEY FOR 2 OR MORE SECONDS
- 2. USING THE UP ARROW KEY FIND THE SETTING CNF
- 3. USING THE D-KEY CHANGE THE FUNCTION SE TO UP
- 4. PRESS THE DOWN ARROW AND THE UP ARROW KEYS TOGETHER TO EXIT THE C-MODE
- 5. PRESS AND HOLD THE F-KEY THEN THE STEP-KEY
- 6. PRESS THE F-KEY TO DISPLAY STITCH COUNT SINCE THE COUNTING IS TRIGGERED 1 TIME PER TRIM SIGNAL, RUN THE MACHINE AS NORMAL AND WHEN THE BOBBIN RUNS OUT MAKE NOTE OF THE COUNT AMOUNT.
- 7. PRESS AND HOLD THE STEP-KEY THEN THE F-KEY
- 8. ENTER THE B-MODE BY PRESSING AND HOLDING IN THE DOWN ARROW AND THE B-KEY FOR 2 OR MORE SECONDS
- 9. USING THE DOWN ARROW KEY FIND THE SETTING P
- 10. USING THE A, B, C, AND D-KEYS, ENTER THE TARGET COUNT FOR THE UP COUNTER
- 11. PRESS THE DOWN ARROW AND UP ARROW KEYS TOGETHER TO EXIT THE B-MODE
- 12. PRESS AND HOLD IN THE F-KEY THEN THE STEP KEY
- 13. PRESS THE F-KEY
- 14. PRESS THE P-KEY
- 15. PRESS THE P-KEY TO RESET AND CLEAR THE STITCH COUNT AFTER THE TARGET VALUE HAS BEEN REACHED

**NOTE:** THE BUZZER WILL COME ON AFTER THE TARGET STITCH COUNT HAS BEEN REACHED AND WILL BEEP 5 TIMES. THE MACHINE WILL STILL BE ABLE TO RUN UNTIL THE TREADLE IS FULLY HEELED BACK FOR THE TRIMMER CYCLE. AT THAT TIME THE MACHINE WILL NOT RUN UNTIL THE P-KEY HAS BEEN PRESSED TO CLEAR THE COUNTER.

# USING THE XC-G500-Y FOR UP COUNTING USING A CERTAIN AMOUNT OF REVOLUTIONS TO TRIGGER THE UP COUNTER 1 TIME

# COUNTER FUNCTION: STITCH COUNT TYPE (LOCATED IN THE B-MODE)

- 1. ENTER THE B-MODE BY PRESSING AND HOLDING IN THE DOWN ARROW AND THE B-KEY FOR 2 OR MORE SECONDS
- 2. USING THE DOWN ARROW KEY FIND THE SETTING P
- 3. USING THE C AND D-KEYS CHANGE THE 99 TO 0
- 4. USING THE DOWN ARROW KEY FIND THE SETTING U
- 5. USING THE C AND D-KEYS CHANGE THE 99 TO 0 IF NEEDED
- 6. USING THE DOWN ARROW KEY FIND THE SETTING CUP
- 7. USING THE D-KEY CHANGE THE FUNCTION FROM CU TO ST
- 8. USING THE DOWN ARROW KEY FIND THE SETTING UPC
- 9. USING THE D-KEY CHANGE THE OF TO ON
- 10. USING THE DOWN ARROW KEY FIND THE SETTING CNU
- 11. USING THE C, AND D-KEYS CHANGE THE 1 TO, FOR EXAMPLE 10 THIS SETTING WILL MAKE THE COUNTER COUNT 1 TIME PER 10 REVOLUTIONS
- 12. PRESS THE UP ARROW AND THE DOWN ARROW KEYS TOGETHER TO EXIT THE B-MODE

# TO MAKE THE XC-G500-Y DISPLAY THE STITCH COUNT

- 1. ENTER THE C-MODE BY PRESSING AND HOLDING IN THE DOWN ARROW AND THE C-KEY FOR 2 OR MORE SECONDS
- 2. USING THE UP ARROW KEY FIND THE SETTING CNF
- 3. USING THE D-KEY CHANGE THE FUNCTION SE TO UP
- 4. PRESS THE DOWN ARROW AND THE UP ARROW KEYS TOGETHER TO EXIT THE C-MODE
- 5. PRESS AND HOLD THE F-KEY THEN THE STEP-KEY
- 6. PRESS THE F-KEY TO DISPLAY STITCH COUNT SINCE THE COUNTING IS TRIGGERED 1 TIME PER 10 REVOLUTIONS, RUN THE MACHINE AS NORMAL AND WHEN THE BOBBIN RUNS OUT MAKE NOTE OF THE COUNT AMOUNT.
- 7. PRESS AND HOLD THE STEP-KEY THEN THE F-KEY
- 8. ENTER THE B-MODE BY PRESSING AND HOLDING IN THE DOWN ARROW AND THE B-KEY FOR 2 OR MORE SECONDS
- 9. USING THE DOWN ARROW KEY FIND THE SETTING P
- 10. USING THE A, B, C, AND D-KEYS, ENTER THE TARGET COUNT FOR THE UP COUNTER
- 11. PRESS THE DOWN ARROW AND UP ARROW KEYS TOGETHER TO EXIT THE B-MODE
- 12. PRESS AND HOLD IN THE F-KEY THEN THE STEP KEY
- 13. PRESS THE F-KEY
- 14. PRESS THE P-KEY

15. PRESS THE P-KEY TO RESET AND CLEAR THE STITCH COUNT AFTER THE TARGET VALUE HAS BEEN REACHED

**NOTE:** THE BUZZER WILL COME ON AFTER THE TARGET STITCH COUNT HAS BEEN REACHED AND WILL BEEP 5 TIMES. THE MACHINE WILL STILL BE ABLE TO RUN UNTIL THE TREADLE IS FULLY HEELED BACK FOR THE TRIMMER CYCLE. AT THAT TIME THE MACHINE WILL NOT RUN UNTIL THE P-KEY HAS BEEN PRESSED TO CLEAR THE COUNTER.

#### 1. How to use the program mode [I]

To save the setting data ..... function setting [SAVE\*]

\* When the [D] key is held down, [SAVE1.] will flicker, and

the save process will be executed.

(Two types of data, [SAVE1] and [SAVE2] can be saved. The [SAVE1] data can be read out with [LOAD1], and the [SAVE2] data with [LOAD2].)

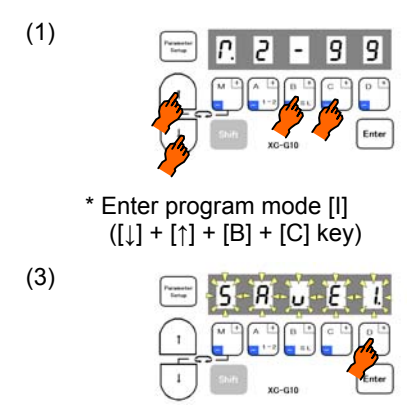

\* Program mode [I] will be entered.

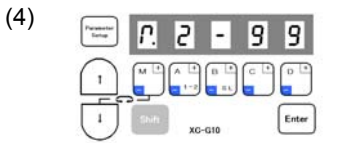

\* Press [D] key over 2 seconds or more, and then the normal mode will be returned to. (Process is completed)

#### Description

- A. The currently set data can be saved as simple settings. Saving of the data is completed when the [D] key is held down for two or more seconds while [SAVE\*] is displayed and the display returns to the normal mode.
- B. To return to the normal mode from the [SAVE\*] display without saving the data, press the [↑] key while holding down the [↓] key. The set data will not be saved.
- C. The saved setting data is saved in the program mode {1} simple setting [LOAD1] or [LOAD2], and can be read out by selecting [LOAD1] or [LOAD2] with program mode [1].

(As the factory setting, the [280M] data is saved in the simple settings [LOAD1] and [LOAD2].)

Caution When this function setting [SAVE\*] is used, the settings saved in the program mode [1] simple setting [LOAD\*] before the new data was set will all be cleared. The current setting data will be newly saved in the simple setting [LOAD\*]. Check the current setting data before starting operation.

(2)

- D. Reading the setting data saved with the [SAVE\*] function
- The setting data saved with the [SAVE\*] function above can be read out with the following procedure (program mode [1]).

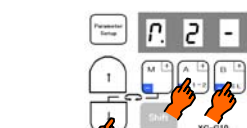

\* Enter program mode [1] ([↓]+[A]+[B] key)

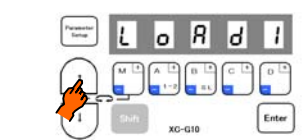

Press the  $[\uparrow]$  key and set the function to [LOAD1].

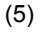

(1)

(3)

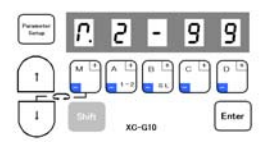

\* Press [D] key (2 seconds or more) to return to the normal mode. (Process is completed)

- - \* Program mode [1] will be entered.

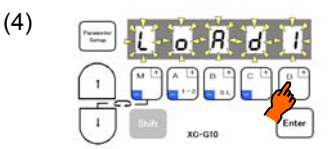

\* When the [D] key is held down, [LOAD1] will flicker, and the loading process will be executed.

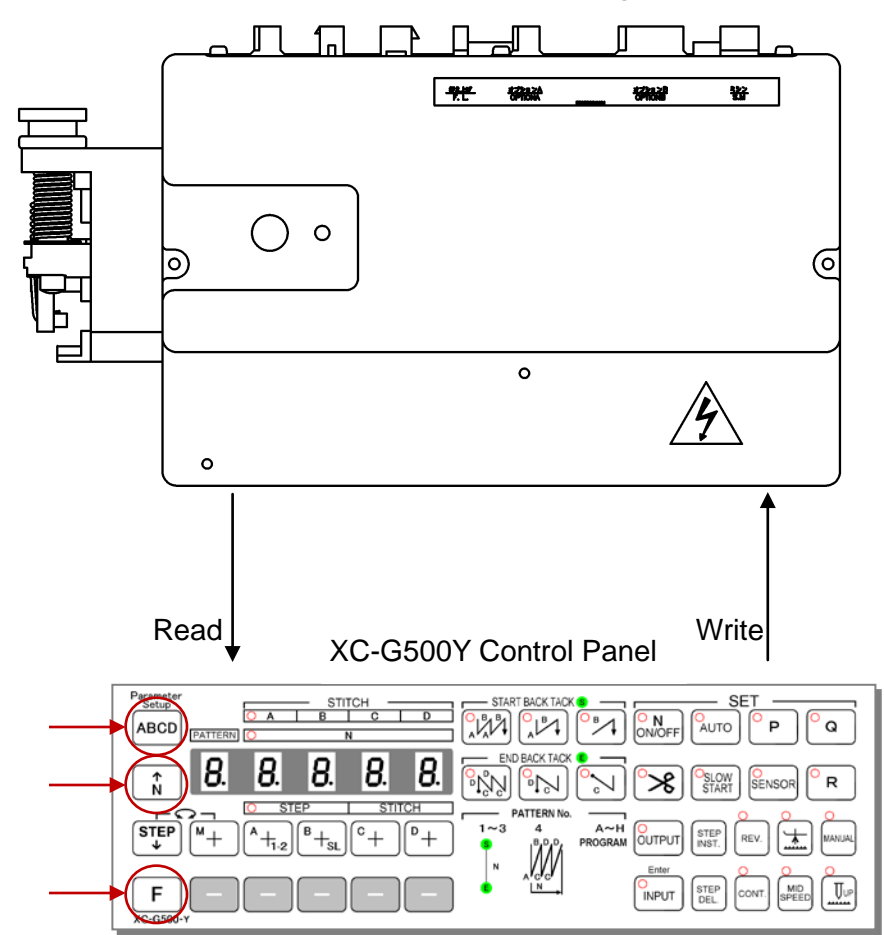

Upload and Download Parameters using the XC-G500-Y

# Reading/transferring parameter data from the control box on the machine to the XC-G500Y control panel:

1. Press and hold in the ABCD key while turning the Power supply ON

The display on the XC-G500Y control panel will show "READ"

2. Press the F key and the control panel will read/transfer the data from the control box on the machine. Wait until the data transfer is completely done.

# Writing/transferring parameter data from the XC-G500Y control panel to the control box on the machine:

1. Press and hold in the ONOFF key while turning the Power supply ON

The display on the XC-G500Y control panel will show "WRITE"

2. Press the F key and the control panel will write/transfer the data to the control box on the machine. Wait until the data transfer is completely done.

- (1). MODEL
  - (a) Applicable brother built-in type detector brother control box: MODEL MD-803, MD-813
  - (b) MITSUBISHI LIMI-SERVO MOTOR LIMI-SERVO X MODEL XC-GMFY control box
- (2). How to connect
  - (a) Set up for over-change connector First, turn off the power. After 10 min. of turning off, screw down and remove the front cover. Power for brother's built-in detector is +5v, so open the cover of MITSUBISHI LIMI-SERVO control box, and change from +12v to +5v inside connector (JP3).
  - (b) Connect by relay cable (XC-CBL-BR-4)

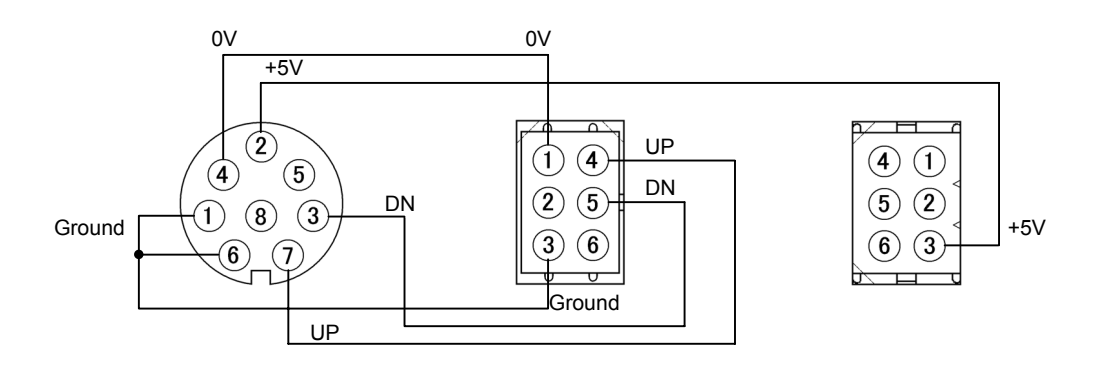

TO BROTHER BUILT-IN DETECTOR CONNECTOR 8 PIN DIN TYPE HOSIDEN CONNECTOR TCS8086-01-5201 TO LIMI-SERVO DETECTOR CONNECTOR MOLEX CONNECTOR CONNECTOR 1991-06P1 TERMINAL 1380TL OR AMP CONNECTOR CONNECTOR 770361-1 TERMINAL 770147-1 TO LIMI-SERVO OPTION A CONNECTOR MOLEX CONNECTOR CONNECTOR 1261P1 TERMINAL 1380TL OR AMP CONNECTOR CONNECTOR 770090-1 TERMINAL 770147-1 How to use JUKI'S built-in detector by LIMI-SERVO X

- (1). MODEL
  - (a) JUKI'S built-in detector THE models for JUKI'S control box j1aeas
  - (b) MITSUBISHI'S SERVO MOTOR LIMI-SERVO X MODEL XC-FMFY control box
- (2). How to connect
  - (a) Set up the dc5v/12v changeover switch First, turn off the power. If turned off the power, the voltage is high, and please wait 10 more minutes after you turned off, please take off the front cover to screw down by plus driver. The power for JUKI'S built-in detector is +5v, open the control panel for MITSUBISHI LIMI-SERVO X, change over the inside connector (JP3) from side +12v to side +5v.
  - (b) Connection with junction wire (XC-CBL-JK-4)

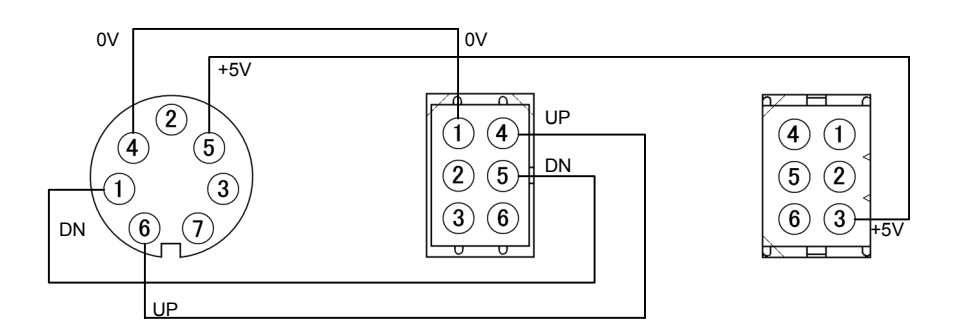

| TO JUKI BUILT-IN  | TO LIMI-SERVO       | TO LIMI-SERVO      |
|-------------------|---------------------|--------------------|
| DETECTOR          | DETECTOR            | OPTION A           |
| CONNECTOR         | CONNECTOR           | CONNECTOR          |
| 7 PIN DIN TYPE    | MOLEX CONNECTOR     | MOLEX CONNECTOR    |
| HOSIDEN CONNECTOR | CONNECTOR 1991-06P1 | CONNECTOR 1261P1   |
| TCS8076-01-5201   | TERMINAL 1380TL     | TERMINAL 1380TL    |
|                   | OR AMP CONNECTOR    | OR AMP CONNECTOR   |
|                   | CONNECTOR 770361-1  | CONNECTOR 770090-1 |
|                   | TERMINAL 770147-1   | TERMINAL 770147-1  |
|                   |                     |                    |

Detector compatibility <Matrix list>

| "O" mark: Connection possible, " $	riangle$ " mark: Caution required, " $	imes$ " mark: Connection not possible | XC-A Series XC Series ZK-A Series LF-A Series ZK Series LF Series | XC-AFL XC-AMF XC-M XC-M XC-M ZK-MBL LF-AMDF ZK-MBL LF-AMDF ZK-FL LF-M (DIP switch (DIP switch XC-AN XC-AM XC-AM XC-M ZK-FL LF-M ZK-FL LF-M (DIP switch (DIP switch (DIP switch ZK-FL ZK-FL | × × × × × × × | O X Note2 O X Note2 O X Note2 X | ③ △ Note3 ○ △ Note3 ○ △ Note3 ○ ○ △ Note3 × | × 0 0 0 0 0 0 0 0 0 0 0 0 0 0 0 0 0 0 0 | O X Note2 O X Note2 O X Note2 O X Note2 X | ×<br>0<br>0<br>0<br>0<br>0<br>0<br>0 | O ∆ Note3 | ×<br>©<br>0<br>0<br>0<br>0<br>0<br>0 | O D D Note3 O D D Note3 O D D Note3 D D D Note3 X | O X Note2 O X Note2 O X Note2 O X Note2 X | ×<br>0<br>0<br>0<br>0<br>0<br>0<br>0<br>0<br>0 | × 0 0 0 0 0 0 0 0 0 0 0 0 0 0 0 0 0 0 0 | ×<br>0<br>0<br>0<br>0<br>0<br>0 | <ul> <li>×</li> <li>×</li> <li>×</li> <li>×</li> <li>×</li> <li>×</li> <li>×</li> <li>×</li> <li>×</li> <li>×</li> </ul> | × 0 0 0 0 0 0 0 0 | 0     ×       ×     ×       ×     ×       ×     ×       ×     ×       ×     × | ×<br>0<br>0<br>0<br>0<br>0<br>0 |
|----------------------------------------------------------------------------------------------------|-------------------------------------------------------------------|----------------------------------------------------------------------------------------------------|---------------|---------------------------------|---------------------------------------------|-----------------------------------------|-------------------------------------------|--------------------------------------|-----------|--------------------------------------|---------------------------------------------------|-------------------------------------------|------------------------------------------------|-----------------------------------------|---------------------------------|----------------------------------------------------------------------------------------------------|-------------------|-------------------------------------------------------------------------------|---------------------------------|
| required, " $	imes$ "                                                                                           | ZK-A Series                                                       | ZK-AMBL                                                                                                    | ×             | 0                               | 0                                           | 0                                       | 0                                         | 0                                    | 0         | 0                                    | 0                                                 | 0                                         | 0                                              | 0                                       | 0                               | ×                                                                                                    | 0                 | ×                                                                             | 0                               |
| mark: Caution                                                                                                   | Series                                                            | XC-MF                                                                                                    | ×             | X Note2                         | ∆ Note3                                     | 0                                       | X Note2                                   | 0                                    | ∆ Note3   | 0                                    | 🛆 Note3                                           | X Note2                                   | 0                                              | 0                                       | 0                               | ×                                                                                                    | 0                 | ×                                                                             | 0                               |
| ssible, "∆" ∣                                                                                                   | XC                                                                | XC-M<br>XC-FL<br>XC-N                                                                                                    | ×             | 0                               | 0                                           | 0                                       | 0                                         | 0                                    | 0         | 0                                    | 0                                                 | 0                                         | 0                                              | 0                                       | 0                               | ×                                                                                                    | 0                 | ×                                                                             | 0                               |
| Connection po                                                                                                   | Series                                                            | XC-AMF<br>XC-AM                                                                                                    | ×             | X Note2                         | 🛆 Note3                                     | 0                                       | X Note2                                   | 0                                    | 🛆 Note3   | 0                                    | 🛆 Note3                                           | X Note2                                   | 0                                              | 0                                       | 0                               | ×                                                                                                    | 0                 | ×                                                                             | 0                               |
| , "O" mark:                                                                                                    | XC-A                                                              | XC-AFL<br>XC-AN                                                                                                    | ×             | 0                               | 0                                           | 0                                       | 0                                         | 0                                    | 0         | 0                                    | 0                                                 | 0                                         | 0                                              | 0                                       | 0                               | ×                                                                                                    | 0                 | ×                                                                             | 0                               |
| nal (enclosed)                                                                                                  | XC-B series                                                       | XC-BMF<br>XC-BMBL<br>XC-BFL<br>XC-BN                                                                                                    | O Note1       | 0                               | 0                                           | ×                                       | 0                                         | ×                                    | 0         | ×                                    | 0                                                 | 0                                         | 0                                              | 0                                       | 0                               | O Note4                                                                                                    | 0                 | O Note4                                                                       | 0                               |
| ©" mark: origii                                                                                                 | XC-E series                                                       | XC-EMF<br>XC-EN                                                                                                    | 0             | 0                               | 0                                           | ×                                       | 0                                         | ×                                    | 0         | ×                                    | 0                                                 | 0                                         | 0                                              | 0                                       | 0                               | 0                                                                                                    | 0                 | 0                                                                             | 0                               |
|                                                                                                    | XC-F Series                                                       | XC-FMF                                                                                                    | 0             | 0                               | 0                                           | ×                                       | 0                                         | ×                                    | 0         | ×                                    | 0                                                 | 0                                         | 0                                              | 0                                       | 0                               | 0                                                                                                    | 0                 | 0                                                                             | 0                               |
|                                                                                                    | XC-G Series                                                       | XC-GMF                                                                                                    | 0             | 0                               | 0                                           | ×                                       | 0                                         | ×                                    | 0         | ×                                    | 0                                                 | 0                                         | 0                                              | 0                                       | 0                               | 0                                                                                                    | 0                 | 0                                                                             | 0                               |
|                                                                                                    | ontrol box series                                                 | Control box type<br>Detector type                                                                                                    | XC-KE-01P     | XC-KB-12P                       | XC-KB-12                                    | XC-KB-22                                | XC-K-12P                                  | XC-K-22                              | XC-K-12   | LA-K-22                              | LA-K-12                                           | XC-K-2000<br>XC-K-1002                    | XC-K-1000<br>XC-K-1001                         | XC-K-230-E<br>XC-K-230-F                | XC-K-180                        | XC-K-230-C<br>XC-K-230-D                                                                                                 | LA-K-180          | XA-K-230-C<br>XA-K-230-D                                                      | LA-K-190                        |

Note2 : The ground from the sewing machine is connected to the control box's TM signal (thread trimming position), so this cannot be connected.

Note3 : The detector does not have a TM signal (thread trimming position), so this cannot be used with a sewing machine that uses the thread trimming position TM signal. However, this can be used if the detector's ground wire is cut off (pin removed), etc., and the ground is not connected.

Note4 : When using the pulse output (CP output) with the XC-BFL or XC-BMF, the pulse output will be double at 64 pulses.